## FNS-742 Verification Collection Report

SFAs with Meal Applications SY 2022-23

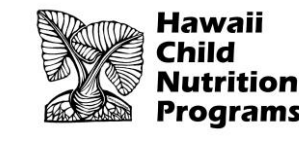

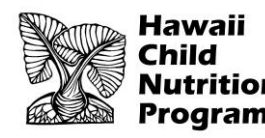

#### FNS-742 – What is it?

- The FNS-742, also known as the Verification Collection Report, is an annual report submitted to the USDA
- It is a report that explains the results of verification for each participating SFA, and must be completed by <u>ALL</u> SFAs, including Community Eligibility Provision (CEP) Schools and Residential Child Care Institutions (RCCI)
- As an SFA, you are responsible for completing the report and submitting it to HCNP for processing and forwarding

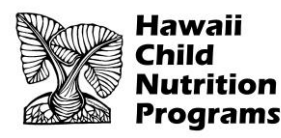

#### **FNS-742 Deadline**

#### Submit the Verification Collection Report (FNS-742) in HCNP Systems by <u>December 9, 2022</u>

MARK YOUR CALENDAR!

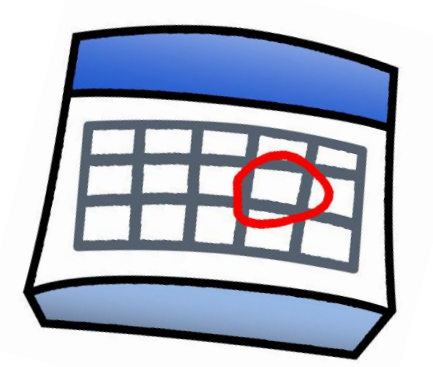

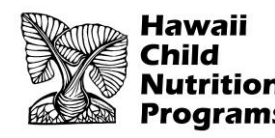

### Gather Your Completed Verification Forms

#### Forms V-7a, V-7b, and V-7c

- Slides will indicate when to use your forms so you can enter the information into the FNS-742
- If you have not completed these forms, the forms are available at: https://hcnp.hawaii.gov/overview/nslp/

Click on Program Resources>Verification

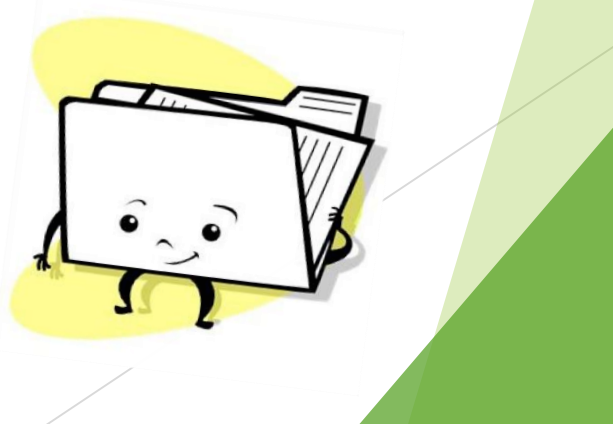

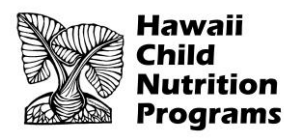

### **FNS-742 in HCNP Systems**

#### Log into HCNP Systems

http://www.cnpweb.org/hawaii/Login

| Checklist          | Applications                         | Forms                                      | Claims                                     | Payments                           | Training     | Users  |  |
|--------------------|--------------------------------------|--------------------------------------------|--------------------------------------------|------------------------------------|--------------|--------|--|
| Form Name          | Revis                                | sion                                       | Status                                     | Dat                                | te Approved  | Action |  |
| October Survey     | Survey to be fill                    | ed on last day of C                        | october 2022                               |                                    |              |        |  |
| Verification Repor | rt Complete the ve<br>Complete the S | erification process<br>FA Verification Col | no later than Nover<br>lection Report (FNS | mber 15.<br>S-742) by the announce | ed deadline. | +      |  |

Go to the Forms tab

Click the + symbol for the Verification Report (circled in red above)

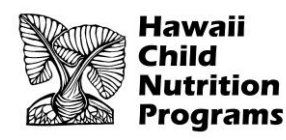

#### Section 1 – Sites and Students

#### Section 1 - Sites and Students

| Total<br>Schools,                                   |      | All SFAs must report Section 1                                     | A. Number of<br>Schools OR<br>Institutions | B. Number of<br>Students |
|-----------------------------------------------------|------|--------------------------------------------------------------------|--------------------------------------------|--------------------------|
| Residential<br>Child Care                           | 1-1: | Total schools (Do not include RCCIs):                              |                                            |                          |
| Institutions<br>(RCCIs) and<br>Enrolled<br>Students | 1-2: | Total RCCIs (Do not include schools counted in 1-1):               |                                            |                          |
|                                                     |      | 1-2a: RCCIs with day students (Report only day students in 1-2aB): |                                            |                          |
|                                                     |      | 1-2b: RCCIs with NO day students:                                  |                                            |                          |

- ▶ In Box 1-1A, enter the total number of schools/sites in your SFA (red box)
- ▶ In Box 1-1B, enter the total number of students in your SFA (yellow box)
- > These numbers must be reflective of the **last operating day in October**.

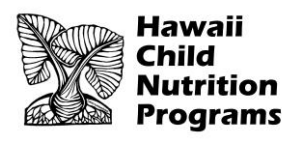

#### Section 2 – Alternate Provisions (Provision 2)

#### Section 2 - Alternate Provisions

|                         |      | ONLY SFAs with alternate provisions must report Section 2                  | A. Number of<br>Schools AND<br>Institutions | B. Number of<br>Students |
|-------------------------|------|----------------------------------------------------------------------------|---------------------------------------------|--------------------------|
|                         | 2-1: | Operating Prov 2/3 in Base Year for NSLP or SBP:                           |                                             |                          |
| SFAs with               | 2-2: | Operating Prov 2/3 in NON BASE year for NSLP and SBP:                      |                                             |                          |
| schools<br>operating    |      | 2-2a: Provision 2/3 students reported as FREE in a NON BASE year:          |                                             |                          |
| alternate<br>provisions |      | 2-2b: Provision 2/3 students reported as REDUCED PRICE in a NON BASE year: |                                             |                          |
|                         | 2-3: | Operating the Community Eligibility Option:                                |                                             |                          |
|                         | 2-4: | Operating other alternatives for NSLP and SBP:                             |                                             |                          |
|                         | 2-5: | Operating an alternate provision(s) for only SBP or only NSLP:             |                                             |                          |

- Complete this section only if you have schools/sites in your SFA that participate in alternate provisions. This slide explains what to do if your SFA has any Provision 2 schools (BASE YEAR). Enter the number of schools/sites operating Provision 2 in box 2-1A (red box) and the total number of students (as of the last operating day in October) in those schools/sites in box 2-1B (yellow box)
- If all of the schools/sites in your SFA accept applications, skip this section and proceed to Section 3

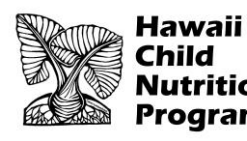

#### Section 2 – Alternate Provisions (CEP)

#### Section 2 - Alternate Provisions

|                         |      | ONLY SFAs with alternate provisions must report Section 2                  | A. Number of<br>Schools AND<br>Institutions | B. Number of<br>Students |
|-------------------------|------|----------------------------------------------------------------------------|---------------------------------------------|--------------------------|
|                         | 2-1: | Operating Prov 2/3 in Base Year for NSLP or SBP:                           |                                             |                          |
| SFAs with               | 2-2: | Operating Prov 2/3 in NON BASE year for NSLP and SBP:                      |                                             |                          |
| schools<br>operating    |      | 2-2a: Provision 2/3 students reported as FREE in a NON BASE year:          |                                             |                          |
| alternate<br>provisions |      | 2-2b: Provision 2/3 students reported as REDUCED PRICE in a NON BASE year: |                                             |                          |
|                         | 2-3: | Operating the Community Eligibility Option:                                |                                             |                          |
|                         | 2-4: | Operating other alternatives for NSLP and SBP:                             |                                             |                          |
|                         | 2-5: | Operating an alternate provision(s) for only SBP or only NSLP:             |                                             |                          |

- This slide explains what to do if your SFA participates in CEP (Community Eligibility Provision). Enter the number of schools/sites operating CEP in box 2-3A (red box) and the total number of students (as of the last operating day in October) in those schools/sites in box 2-3B (yellow box)
- If all of the schools/sites in your SFA accept applications, skip this section and proceed to Section 3

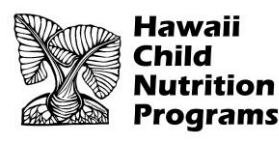

### **Section 3 – Direct Certification**

#### Section 3 - Direct Certification

### Use Form V-7b

|                                          | 3-1: | <ul> <li>ALL SFAs must report Section 3 or check box 3-1 if applicable</li> <li>Check the box only if all schools and/or RCCIs in the SFA were not required to perform direct certification with SNAP (i.e. NON BASE year Provision 2/3 for all schools).</li> </ul>                                                                                                | B. Number of<br>FREE Students |
|------------------------------------------|------|----------------------------------------------------------------------------------------------------|-------------------------------|
| Students<br>approved as<br>FREE eligible | 3-2: | Students directly certified through Supplemental Nutrition Assistance Program (SNAP): Do not include students certified with SNAP through the letter method.                                                                                                    |                               |
| NOT subject to<br>verification           | 3-3: | Students directly certified through other programs: Include those directly certified through<br>Temporary Assistance for Needy Families (TANF) or Medicaid, and those documented as<br>homeless, migrant, runaway, foster, Head Start, Pre-K Even Start, or non-applicant but<br>approved by local officials. DO NOT include SNAP students already reported in 3-2. |                               |
|                                          | 3-4: | Students certified categorically FREE eligible through SNAP letter method: Include students certified for free meals through the family providing a letter from the SNAP agency.                                                                                                    |                               |

- In Box 3-2B (red box), enter the number of students in your SFA directly certified to receive free meals via SNAP
- In Box 3-3B (yellow box), enter the number of students directly certified to receive free meals through <u>any method other than SNAP</u> (e.g. TANF, Foster Child, etc.)
- These numbers are again reflective of the last operating day in October
- In Box 3-4B, enter 0 because this does not apply to Hawaii

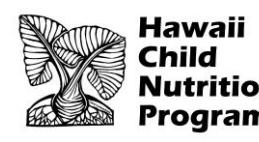

### Use Forms V-7a and V-7b

| Students approved as                                                                                       |      | ALL SFAs collecting applications must report Section 4                                                                                  | A. Number of<br>Applications | B. Number of<br>Students |  |  |  |
|----------------------------------------------------------------------------------------------------|------|----------------------------------------------------------------------------------------------------|------------------------------|--------------------------|--|--|--|
| FREE or<br>REDUCED                                                                                         | 4-1: | Approved as categorically FREE Eligible: Based on those providing documentation (e.g. a case number for SNAP or TANF on an application) |                              |                          |  |  |  |
| PRICE<br>eligible                                                                                          | 4-2: | Approved as FREE eligible: Based on household size and income information                                                               |                              |                          |  |  |  |
| through a<br>household<br>application                                                                      | 4-3: | Approved as REDUCED PRICE eligible: Based on household size and income information                                                      |                              |                          |  |  |  |
| T-1: Total FREE Eligible Students Reported: T-2: Total REDUCED PRICE Eligible Students Reported: Reported: |      |                                                                                                    |                              |                          |  |  |  |

- Box 4-1A (red box)— enter the total number of applications (as of the start of Verification, October 3) that were approved as Categorically Free (e.g. the application had a SNAP case number)
- Box 4-1B (yellow box) enter the total number of students (as of the last operating day in October) that were listed on the applications in Box 4-1A

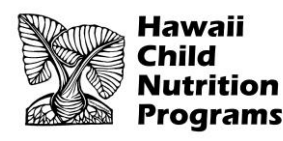

### Use Forms V-7a and V-7b

| Students approved as                                                                                       | ALL SFAs collecting applications must report Section 4                                                                                                    | A. Number of<br>Applications | B. Number of<br>Students |  |  |  |
|----------------------------------------------------------------------------------------------------|----------------------------------------------------------------------------------------------------|------------------------------|--------------------------|--|--|--|
| FREE or<br>REDUCED<br>PRICE<br>eligible<br>through a<br>household<br>application                           | <ul> <li>4-1: Approved as categorically FREE Eligible: Based on those providing documentation (e.g. a case number for SNAP or TANF on an application)</li> <li>4-2: Approved as FREE eligible: Based on household size and income information</li> <li>4-3: Approved as REDUCED PRICE eligible: Based on household size and income information</li> </ul> |                              |                          |  |  |  |
| T-1: Total FREE Eligible Students Reported: T-2: Total REDUCED PRICE Eligible Students Reported: Reported: |                                                                                                    |                              |                          |  |  |  |

- Box 4-2A (red box) enter the total number of applications approved as Free (as of the start of Verification, October 3), based on household size and income
- Box 4-2B (yellow box) enter the total number of students (as of the last operating day in October) that were listed on the applications in Box 4-2A

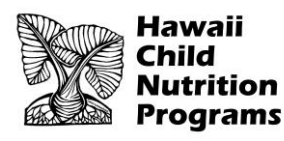

### Use Forms V-7a and V-7b

| Students approved as                  |                                                                                                | ALL SFAs collecting applications must report Section 4                                                                                  | A. Number of<br>Applications | B. Number of<br>Students |  |  |
|---------------------------------------|------------------------------------------------------------------------------------------------|----------------------------------------------------------------------------------------------------|------------------------------|--------------------------|--|--|
| FREE or<br>REDUCED                    | 4-1:                                                                                           | Approved as categorically FREE Eligible: Based on those providing documentation (e.g. a case number for SNAP or TANF on an application) |                              |                          |  |  |
| PRICE<br>eligible                     | 4-2:                                                                                           | Approved as FREE eligible: Based on household size and income information                                                               |                              |                          |  |  |
| through a<br>household<br>application | 4-3:                                                                                           | Approved as REDUCED PRICE eligible: Based on household size and income information                                                      |                              |                          |  |  |
| T-1: Total FREE                       | -1: Total FREE Eligible Students Reported: T-2: Total REDUCED PRICE Eligible Students Reported |                                                                                                    |                              |                          |  |  |

- In Box 4-3A (red box), enter the total number of applications approved as reduced price (as of the start of Verification, October 3) based on household size and income
- In Box 4-3B (yellow box), enter the total number of students (as of the last operating day in October) that were listed on the applications in Box 4-3A

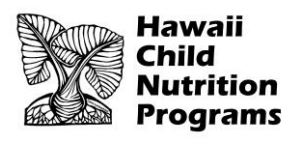

### Use Form V-7b

| Students approved as                                                                                       |      | ALL SFAs collecting applications must report Section 4                                                                                  | A. Number of<br>Applications | B. Number of<br>Students |  |  |  |  |
|----------------------------------------------------------------------------------------------------|------|----------------------------------------------------------------------------------------------------|------------------------------|--------------------------|--|--|--|--|
| FREE or<br>REDUCED                                                                                         | 4-1: | Approved as categorically FREE Eligible: Based on those providing documentation (e.g. a case number for SNAP or TANF on an application) |                              |                          |  |  |  |  |
| PRICE<br>eligible                                                                                          | 4-2: | Approved as FREE eligible: Based on household size and income information                                                               |                              |                          |  |  |  |  |
| through a<br>household<br>application                                                                      | 4-3: | Approved as REDUCED PRICE eligible: Based on household size and income information                                                      |                              |                          |  |  |  |  |
| T-1: Total FREE Eligible Students Reported: T-2: Total REDUCED PRICE Eligible Students Reported: Reported: |      |                                                                                                    |                              |                          |  |  |  |  |

- In Box T-1 (red box), enter the total number of students eligible for free meals based on applications and direct certification. This is the SUM of Boxes (3-2B), (3-3B), (3-4B), (4-1B), (4-2B), and (2-2aB, if applicable)
- In Box T-2 (yellow box), enter the total number of students eligible for reduced price meals based on applications. This number comes from Boxes (4-3B) and (2-2bB, if applicable)

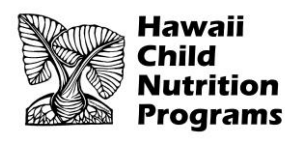

### Use Form V-7a

Section 5 - Free and Reduced Applications (not directly certified)

|      | ALL SFA:                                                                                            | must report Section 5 or check box 5-1 if applicable                                                                                                    |
|------|----------------------------------------------------------------------------------------------------|----------------------------------------------------------------------------------------------------|
| 5-1: | <ul> <li>Check the box only if all schools an<br/>If 5-1 is checked, no further reportir</li> </ul> | d/or RCCIs are exempt from verification (see instructions for list of exemptions).<br>In Section 5 is required.                                                                         |
| 5-2: | Was Verification performed and completed?                                                           | 5-3: Type of Verification process approved on the Sponsor Application:                                                                                                    |
|      | $\bigcirc$ Yes, completed by November 15th                                                          | 1. O Standard (Lesser of 3% or 3,000 error-prone)                                                                                                    |
|      | <ul> <li>Yes, completed after November</li> <li>15th</li> </ul>                                     | 2. O Alternate one (Lesser of 3% or 3,000 selected randomly)                                                                                                    |
|      | <ul> <li>No, verification was NOT performed<br/>or the process was not completed.</li> </ul>        | <ol> <li>Alternate two (Lesser of 1% or 1,000 error prone applications PLUS lesser of<br/>one-half of one percent of 500 applications with SNAP/TANF/FDPIR case<br/>numbers)</li> </ol> |

Answer the question in Field 5-2

In 5-3, select the verification process that was used. All SFAs should have used the Standard Method.

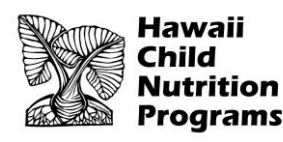

### Use Form V-7a

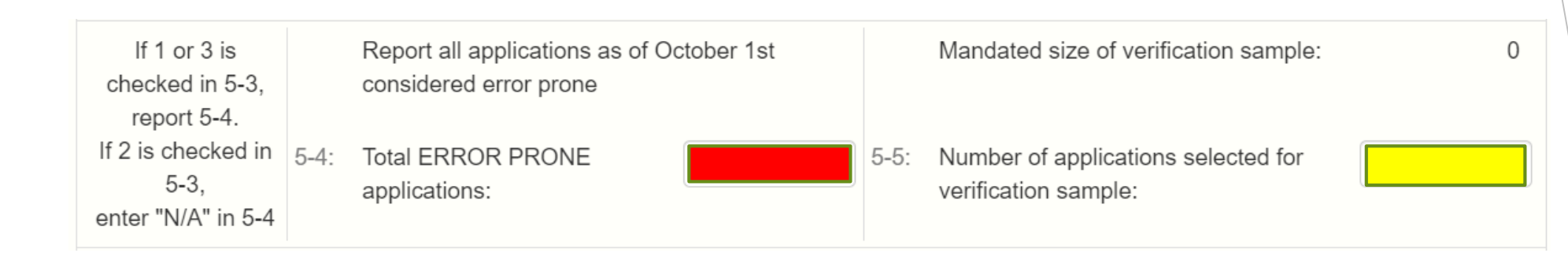

- In Box 5-4 (red box), enter the total number of *Error Prone* applications you had on file as of the beginning of Verification (October 1)
- In Box 5-5 (yellow box), enter the total number of applications your SFA selected to be verified
  - Note: the number you enter in Box 5-5 must match the auto-generated number above it ('Mandated size of verification sample')

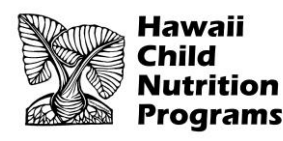

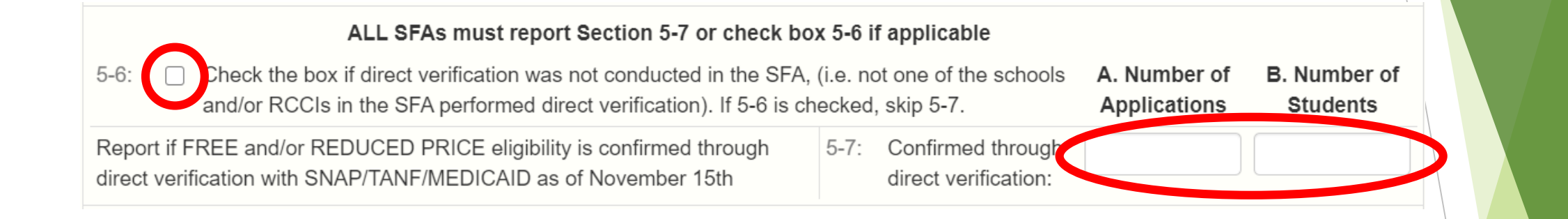

- Direct Verification = using records from public agencies (e.g. Department of Human Services) to verify program participation.
  - Direct Verification is typically not done in Hawaii. If you think your SFA conducted Direct Verification for any application(s), enter the appropriate numbers in Box 5-7A (number of applications) and 5-7B (number of students)
- For most SFAs in Hawaii, Direct Verification is <u>not</u> conducted, so please <u>check</u> <u>Box 5-6</u>. Box 5-7A and 5-7B will therefore be left blank.

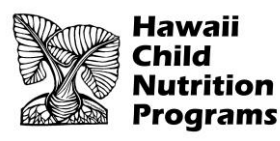

### Use Form V-7c

#### 5-8: Results of Verification by Original Benefit Type

For each original benefit type (A,B, & C), report the number of applications and students as of November 15th for each result category (1, 2, 3, & 4). Do NOT include students and applications already reported in 5-7A or 5-7B.

|    | A. FREE - Cat                                 | egorically Eligible                              | B. FRE                                           | C. REDUCED PRICE - Income                                                       |                                |                          |                             |
|----|-----------------------------------------------|--------------------------------------------------|--------------------------------------------------|---------------------------------------------------------------------------------|--------------------------------|--------------------------|-----------------------------|
| do | Certified as FREE<br>cumentation (e.g. ca     | based on SNAP/TANF<br>ase number) on application | Certified as FREE base<br>app                    | Income Certified as REDUCED PRICE based on<br>income/household size application |                                |                          |                             |
| F  | Result Category                               | a. Applications b. Students                      | Result Category                                  | a. Applications b. Students                                                     | Result C                       | ategory                  | a. Applications b. Students |
| 1. | Responded, NO<br>CHANGE:                      |                                                  | 1. Responded, NO<br>CHANGE:                      |                                                                                 | 1. Resp<br>NO (                | ponded,<br>CHANGE:       |                             |
| 2. | Responded,<br>Changed to<br>REDUCED<br>PRICE: |                                                  | 2. Responded,<br>Changed to<br>REDUCED<br>PRICE: |                                                                                 | 2. Resp<br>Char<br>FRE         | oonded,<br>nged to<br>E: |                             |
| 3. | Responded,<br>Changed to<br>PAID:             |                                                  | 3. Responded,<br>Changed to<br>PAID:             |                                                                                 | 3. Resp<br>Char<br>PAIE        | ponded,<br>nged to<br>): |                             |
| 4. | NOT<br>Responded,<br>Changed to<br>PAID:      |                                                  | 4. NOT<br>Responded,<br>Changed to<br>PAID:      |                                                                                 | 4. NOT<br>Resp<br>Char<br>PAID | ponded,<br>nged to<br>): |                             |

- Enter the results of verification in Section 5-8
- Every application your SFA verified must be listed here, in the appropriate part
- The total number of applications in this section must match the SUM of boxes Box 5-5 and VC-1
- Proceed to next slide for further instructions with this section

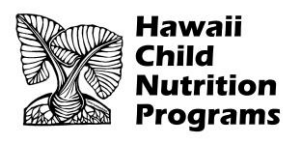

Use

Form V-7c

#### 5-8: Results of Verification by Original Benefit Type For each original benefit type (A,B, & C), report the number of applications and students as of November 15th for each result category (1, 2, 3, & 4). Do NOT include students and applications already reported in 5-7A or 5-7B. B. FREE - Income C. REDUCED PRICE - Income A. FREE - Categorically Eligible Certified as FREE based on SNAP/TANF Income Certified as REDUCED PRICE based on Certified as FREE based on income/household size documentation (e.g. case number) on application application income/household size application Result Category a. Applications b. Students Result Category a. Applications b. Students Result Category a. Applications b. Students Responded, NO Responded, NO Responded, CHANGE: NO CHANGE: CHANGE: 2. Responded. Responded. Responded. 2 Changed to Changed to Changed to REDUCED REDUCED FREE: PRICE: PRICE: 3. Responded. Responded. Responded, Changed to Changed to Changed to PAID: PAID: PAID: NOT NOT NOT Δ Responded. Responded. Responded. Changed to Changed to Changed to PAID: PAID: PAID:

- Part A. "FREE Categorically Eligible" applications (e.g. case number on application): based on verification result (#1, #2, #3, or #4), enter number of applications in Column a (red boxes), and the number of students in Column b (yellow boxes)
- Do the same for Part B "Free Income" and Part C "Reduced Price Income"
- The next slide shows an example of how to complete Section 5-8

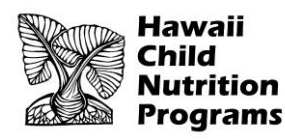

**EXAMPLE:** an SFA verified one reduced price application with two students. The Verification Result was the household did not respond and the eligibility status was changed to paid.

#### 5-8: Results of Verification by Original Benefit Type

For each original benefit type (A,B, & C), report the number of applications and students as of November 15th for each result category (1, 2, 3, & 4). Do NOT include students and applications already reported in 5-7A or 5-7B.

|    | A. FREE - Cat                                                                           | egorically Eligible         |    | B. FREE - Income                                                |                             |    | C. REDUCED PRICE - Income                                                       |                 |             |  |
|----|-----------------------------------------------------------------------------------------|-----------------------------|----|-----------------------------------------------------------------|-----------------------------|----|---------------------------------------------------------------------------------|-----------------|-------------|--|
| do | Certified as FREE based on SNAP/TANF<br>documentation (e.g. case number) on application |                             |    | Certified as FREE based on income/household size<br>application |                             |    | Income Certified as REDUCED PRICE based on<br>income/household size application |                 |             |  |
| 1  | Result Category                                                                         | a. Applications b. Students | ;  | Result Category                                                 | a. Applications b. Students | Re | esult Category                                                                  | a. Applications | b. Students |  |
| 1. | Responded, NO<br>CHANGE:                                                                |                             | 1. | Responded, NO<br>CHANGE:                                        |                             | 1. | Responded,<br>NO CHANGE:                                                        |                 |             |  |
| 2. | Responded,<br>Changed to<br>REDUCED<br>PRICE:                                           |                             | 2. | Responded,<br>Changed to<br>REDUCED<br>PRICE:                   |                             | 2. | Responded,<br>Changed to<br>FREE:                                               |                 |             |  |
| 3. | Responded,<br>Changed to<br>PAID:                                                       |                             | 3. | Responded,<br>Changed to<br>PAID:                               |                             | 3. | Responded,<br>Changed to<br>PAID:                                               |                 |             |  |
| 4. | NOT<br>Responded,<br>Changed to<br>PAID:                                                |                             | 4. | NOT<br>Responded,<br>Changed to<br>PAID:                        |                             | 4. | NOT<br>Responded,<br>Changed to<br>PAID:                                        | 1               | 2           |  |

Based on the example above, this SFA would do the following:

- Go to Part C. Reduced Price Income
- C.4.a: enter 1 (application)

Use

Form V-7c

• C.4.b: enter 2 (students)

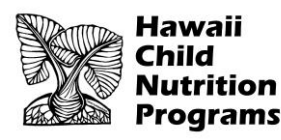

# Section 6 – Verification for Cause / Certification

### Use Form V-7c

#### Section 6 - Verification for Cause / Certification

VC- Total questionable applications verified for cause (Enter "N/A" if not applicable):1:

Report the number of applications as of November 15th verified for cause in addition to the verification requirement.

- In Box VC-1, enter the number of applications your SFA verified for cause. Include the results of verification for cause in the appropriate category in Section 5-8.
- If your SFA did not verify any applications for cause, enter N/A in Box VC-1

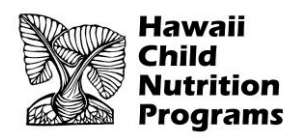

## Section 6 – Verification for Cause / Certification

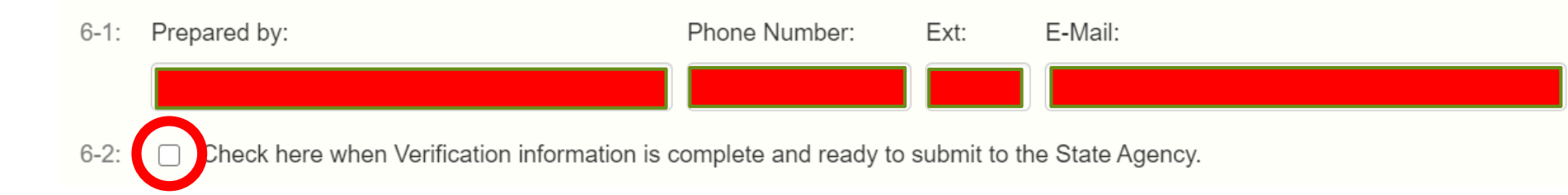

- Complete the report by entering your information in 6-1 and <u>check</u> Box 6-2.
- Click the Save button. If any errors are identified, correct all errors and click Save.
- Double check that the Verification Report is in 'Pending Approval' status. HCNP will review for accuracy and let you know if any changes are needed.

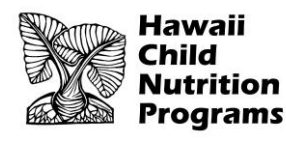

In accordance with federal civil rights law and U.S. Department of Agriculture (USDA) civil rights regulations and policies, this institution is prohibited from discriminating on the basis of race, color, national origin, sex (including gender identity and sexual orientation), disability, age, or reprisal or retaliation for prior civil rights activity.

Program information may be made available in languages other than English. Persons with disabilities who require alternative means of communication to obtain program information (e.g., Braille, large print, audiotape, American Sign Language), should contact the responsible state or local agency that administers the program or USDA's TARGET Center at (202) 720-2600 (voice and TTY) or contact USDA through the Federal Relay Service at (800) 877-8339.

To file a program discrimination complaint, a Complainant should complete a Form AD-3027, USDA Program Discrimination Complaint Form which can be obtained online at: <a href="https://www.usda.gov/sites/default/files/documents/USDA-OASCR%20P-Complaint-Form-0508-0002-508-11-28-17Fax2Mail.pdf">https://www.usda.gov/sites/default/files/documents/USDA-OASCR%20P-Complaint-Form-0508-0002-508-11-28-17Fax2Mail.pdf</a>, from any USDA office, by calling (866) 632-9992, or by writing a letter addressed to USDA. The letter must contain the complainant's name, address, telephone number, and a written description of the alleged discriminatory action in sufficient detail to inform the Assistant Secretary for Civil Rights (ASCR) about the nature and date of an alleged civil rights violation. The completed AD-3027 form or letter must be submitted to USDA by:

#### mail:

U.S. Department of Agriculture Office of the Assistant Secretary for Civil Rights 1400 Independence Avenue, SW Washington, D.C. 20250-9410; or

**fax:** (833) 256-1665 or (202) 690-7442; or

#### email:

program.intake@usda.gov

This institution is an equal opportunity provider.